## Help: Help with resizing an image from the web.

If you would like to resize your image that is hosted on another website without first downloading it to your computer, you can enter the URL of that image into Resizr, which will download the image and allow you to resize the image.

To get the URL of an image with Internet Explorer, right click on the image, and select "properties." The URL will be displayed as one of the properties. Copy and paste this URL into the correct box on RESIZR.

To get the URL of an image with the <u>Firefox</u> web browser, right click on the image and select "View Image." Once you've done that, look in the URL bar at the top of your screen, and copy / paste that URL into the correct box on RESIZR.

To get the URL of an image using <u>Google Chrome</u>, right click on the image and select "copy image URL." Then, paste the URL into the correct box on RESIZR.

Note: The URL should include the "http://" part of the URL.

Unique solution ID: #1002 Author: Matt Last update: 2011-07-19 04:13